# Instrukcja aktywacji usług VoLTE / VoWiFi

# Spis treści

| Na przykładzie telefonu iPhone 6s                                           | 2  |
|-----------------------------------------------------------------------------|----|
| Podstawowe wymagania iPhone                                                 | 2  |
| Ręczne włączenie usługi VoLTE na przykładzie telefonu iPhone 6s             | 2  |
| Ręczne włączenie usługi VoWifi na przykładzie telefonu iPhone 6s            | 4  |
| Na przykładzie telefonu Sony Xperia XZ                                      | 7  |
| Podstawowe wymagania                                                        | 7  |
| Ręczne włączenie usługi VoLTE na przykładzie telefonu Sony Xperia XZ        | 7  |
| Ręczne włączenie usługi VoWifi na przykładzie telefonu Sony Xperia XZ       | 9  |
| Na przykładzie telefonu Samsung S6 edge G925F                               | 13 |
| Podstawowe wymagania                                                        | 13 |
| Ręczne włączenie usługi VoLTE na przykładzie telefonu Samsung S6 edge G925F | 13 |
| Ręczne włączenie usługi VoWifi na przykładzie telefonu Samsung S6 edge      | 16 |

# Na przykładzie telefonu iPhone 6s

Podstawowe wymagania iPhone

- 1. Aktywna usługa LTE na karcie sim
- 2. Aktywne usługi VoLTE i VoWifi na karcie sim
- 3. Aktualna wersja oprogramowania w telefonie nie starsza niż: 10.2.1 i ustawień operatora T-Mobile.pl 27.1

#### Ręczne włączenie usługi VoLTE na przykładzie telefonu iPhone 6s

1. Sprawdź wersję oprogramowania telefonu Ustawienia/Ogólne/To urządzenie.../ pozycje Wersja oraz Operator

| •••• T-Mobile.pl LTE | 01:30             |
|----------------------|-------------------|
| Cogoine To ur:       | ządzenie          |
|                      |                   |
| Nazwa                | iPhone >          |
|                      |                   |
| Sieć                 | T-Mobile.pl       |
| Utwory               | 0                 |
| Wideo                | 0                 |
| Zdjęcia              | 0                 |
| Pojemność            | 12,04 GB          |
| Dostępne             | 11,31 GB          |
| Wersja               | 10.2.1 (14D27)    |
| Operator             | T-Mobile.pl 27.1  |
| Model                | MKQJ2PM/A         |
| Numer seryjny        | FK1QGEP5GRY5      |
| Adres Wi-Fi          | 6C:72:E7:D7:AA:D3 |

2. Sprawdź stan włączenia usługi w telefonie Ustawienia/Sieć komórkowa/Opcje danych kom./Włącz LTE/

3. Wybierz opcję "Głosowy i danych", aby włączyć usługę

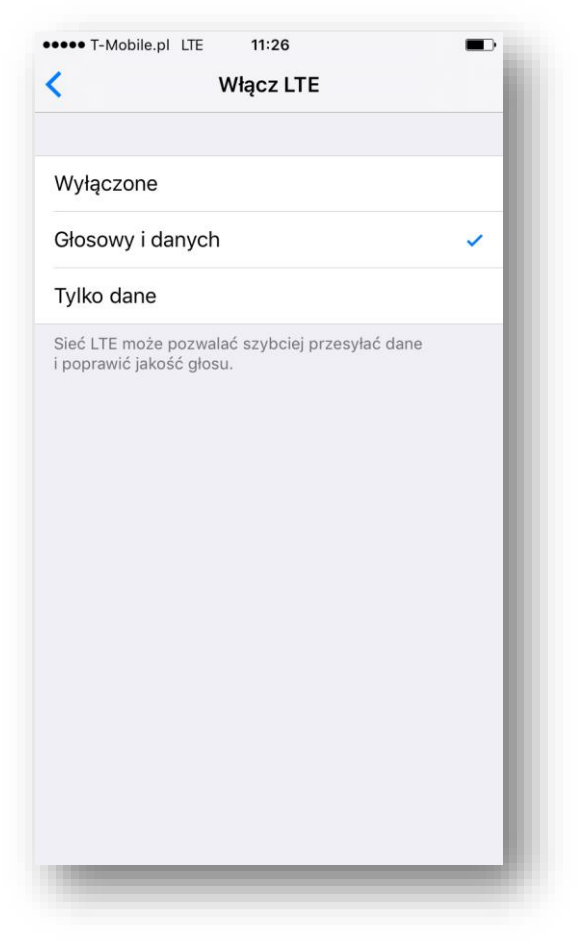

4. Potwierdzeniem włączenia usługi jest wyświetlanie się ikony LTE znajdującej się przy nazwie sieci w górnym pasku pulpitu w stanie czuwania a także podczas połączenia głosowego

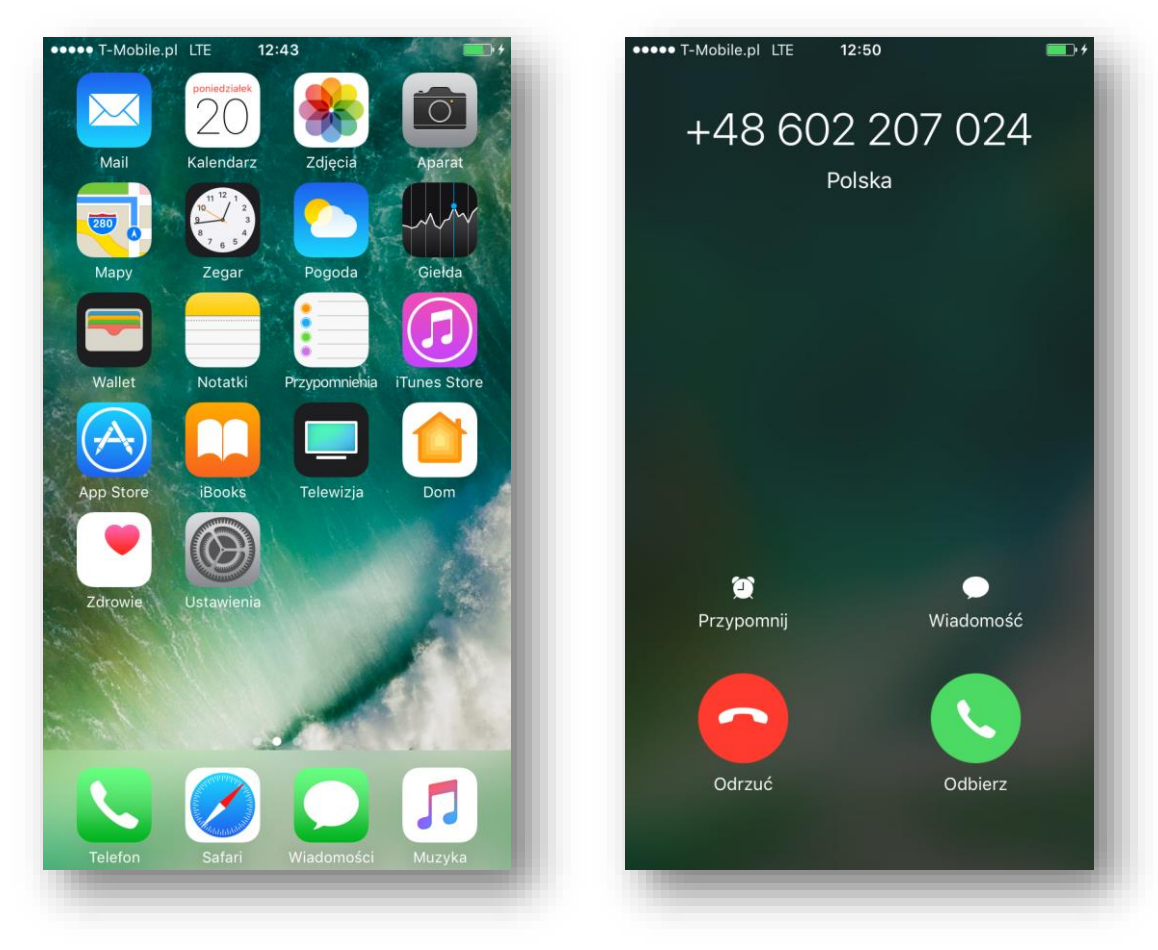

## Ręczne włączenie usługi VoWifi na przykładzie telefonu iPhone 6s

1. Sprawdź wersję oprogramowania telefonu Ustawienia/Ogólne/To urządzenie.../ pozycje Wersja oraz Operator

| •••• T-Mobile.pl LTE | 01:30             |
|----------------------|-------------------|
| Cogólne To ur:       | ządzenie          |
|                      |                   |
| Nazwa                | iPhone >          |
|                      |                   |
| Sieć                 | T-Mobile.pl       |
| Utwory               | 0                 |
| Wideo                | 0                 |
| Zdjęcia              | 0                 |
| Pojemność            | 12,04 GB          |
| Dostępne             | 11,31 GB          |
| Wersja               | 10.2.1 (14D27)    |
| Operator             | T-Mobile.pl 27.1  |
| Model                | MKQJ2PM/A         |
| Numer seryjny        | FK1QGEP5GRY5      |
| Adres Wi-Fi          | 6C:72:E7:D7:AA:D3 |

2. Włącz Wi-Fi i podłącz się do aktywnego HotSpota

| A laboration in Add. mt                                             |                           |
|---------------------------------------------------------------------|---------------------------|
| Ustawienia WI-FI                                                    |                           |
|                                                                     |                           |
| Wi-Fi                                                               |                           |
| <ul> <li>open.t-mobile.pl</li> <li>Sugestia zabezpieczeń</li> </ul> | <b>≈</b> (i)              |
| WYBIERZ SIEĆ                                                        |                           |
| CWLANGuest                                                          | <b>a</b>                  |
| DTWI                                                                | <b>a</b>                  |
| Listonosz                                                           | <b>a</b> <del>?</del> (j) |
| sim.corponet                                                        | <b>a</b> <del>?</del> (j) |
| tv_terminal                                                         | <b>₽ 奈 (i</b> )           |
| W4nW0rld                                                            | <b>₽ 奈 (j</b> )           |
| Inna                                                                |                           |
|                                                                     |                           |
| Pytaj, czy łączyć                                                   | $\bigcirc$                |
| Przyłączanie do znanych sieci będzi                                 | e automatyczne.           |

3. Sprawdź stan włączenia usługi w telefonie Ustawienia/Telefon/Rozmowy przez Wi-Fi

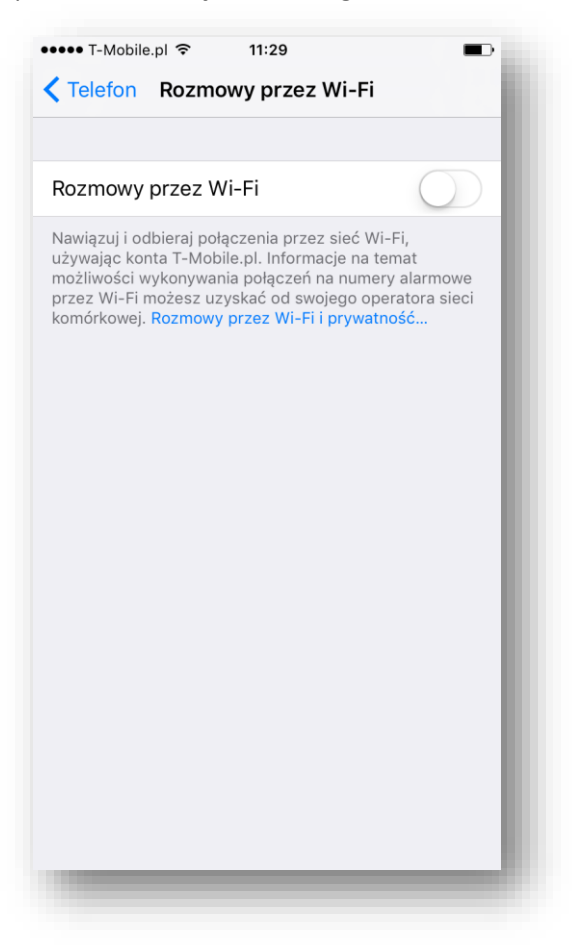

- 4. Przesuń w prawo klawisz, aby włączyć usługę
- 5. Potwierdź chęć uruchomienia usługi klikając na klawisz "Włącz" na pojawiającym się okienku

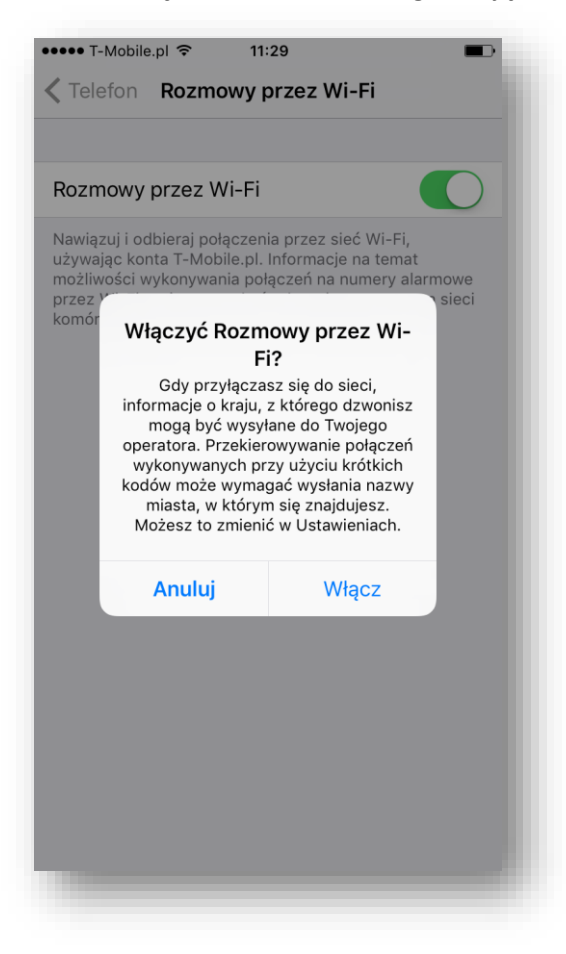

6. Potwierdzeniem włączenia usługi jest zmiana nazwy sieci na T-Mobile.pl Wi-Fi widocznej w górnym pasku pulpitu

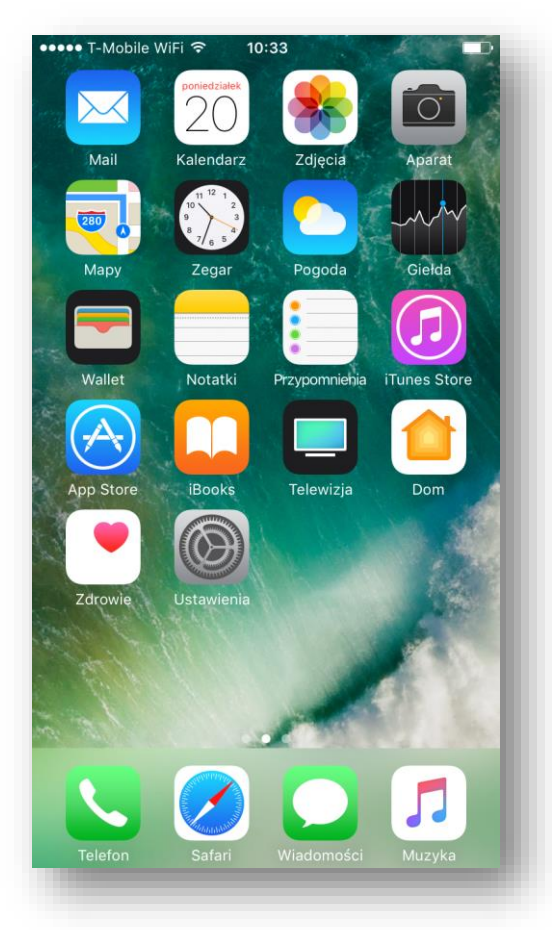

oraz na blokadzie ekranu

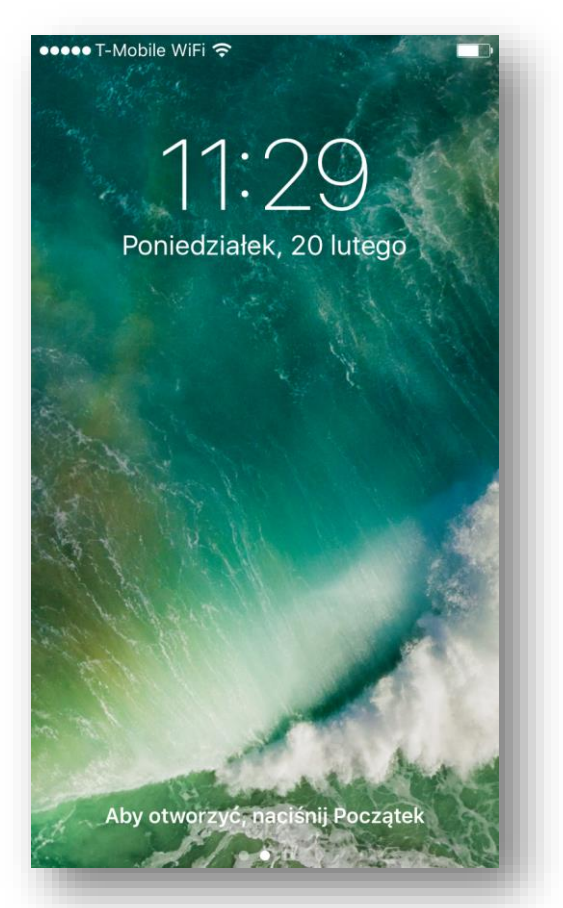

# Na przykładzie telefonu Sony Xperia XZ

#### Podstawowe wymagania

- 1. Aktywna usługa LTE na karcie sim
- 2. Aktywne usługi VoLTE i VoWifi na karcie sim
- 3. Aktualna wersja oprogramowania w telefonie

#### Ręczne włączenie usługi VoLTE na przykładzie telefonu Sony Xperia XZ

1. Sprawdź wersję oprogramowania telefonu Aplikacje/Ustawienia/Informacje o telefonie/Numer kompilacji

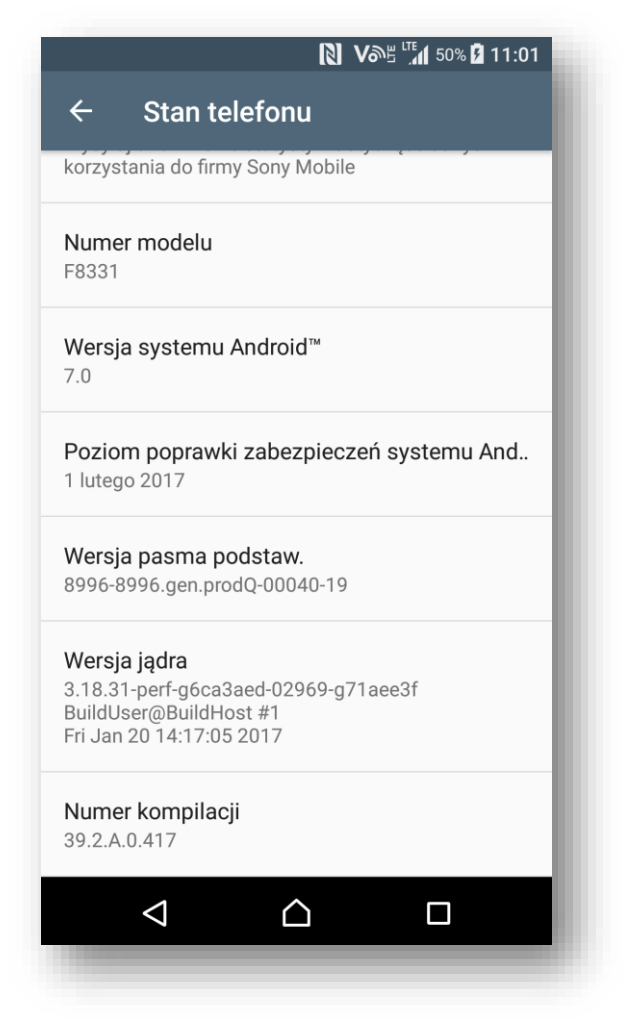

2. Sprawdź stan włączenia usługi w telefonie Aplikacje/Ustawienia/Sieci zwykłe i bezprzewodowe/Sieci komórkowe

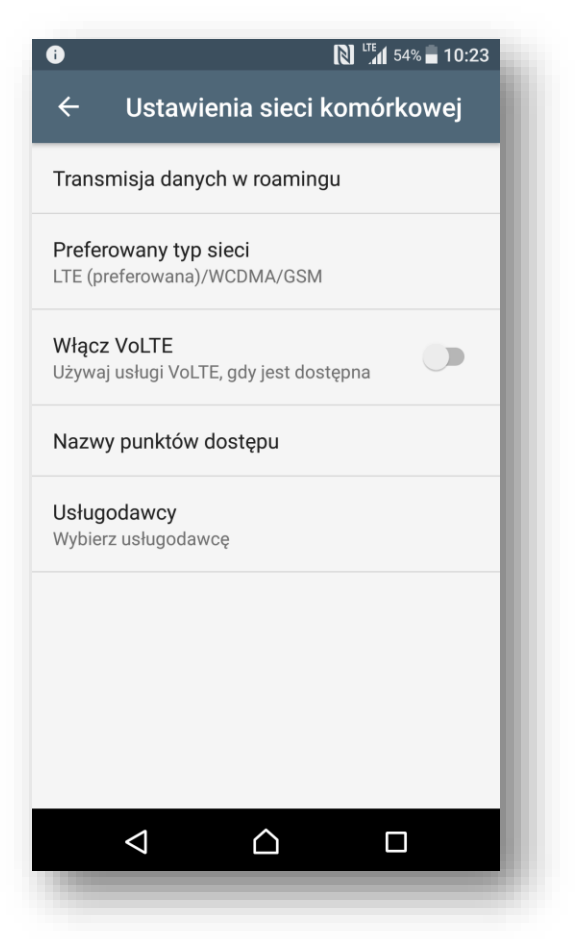

3. Przesuń w prawo klawisz "Włącz VoLTE", aby włączyć usługę

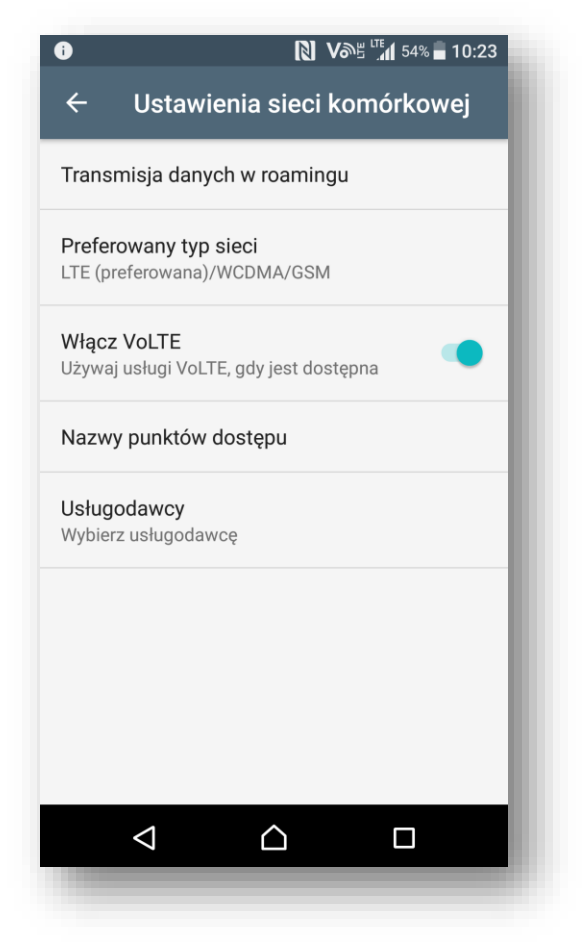

4. Potwierdzeniem włączenia usługi jest pojawienie się ikony VoLTE znajdującej się przy wskaźniku zasięgu w górnym pasku pulpitu lub blokadzie ekranu

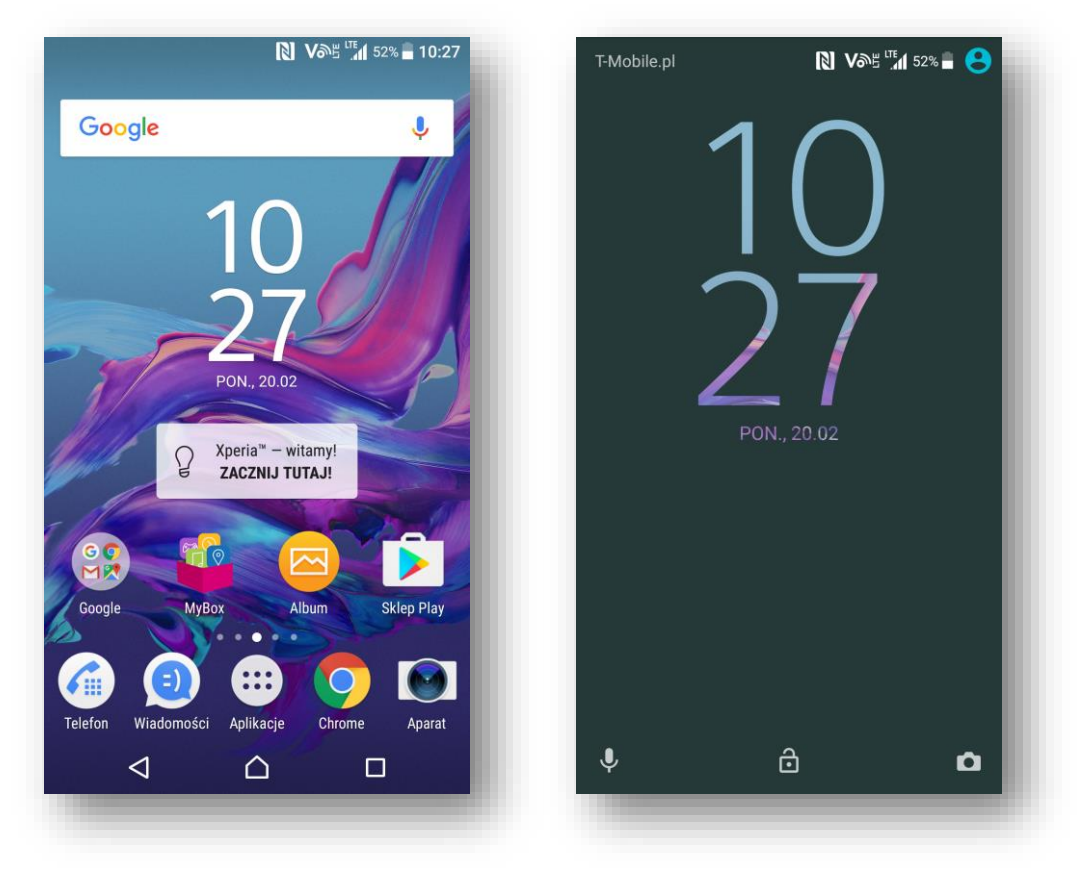

Ręczne włączenie usługi VoWifi na przykładzie telefonu Sony Xperia XZ

1. Sprawdź wersję oprogramowania telefonu Aplikacje/Ustawienia/Informacje o telefonie/Numer kompilacji

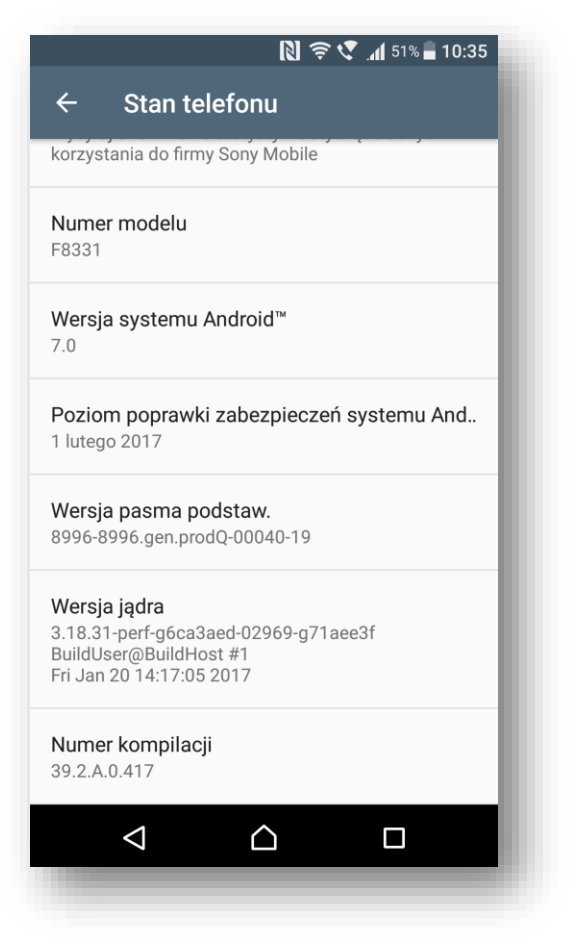

2. Włącz Wi-Fi i podłącz się do aktywnego HotSpota

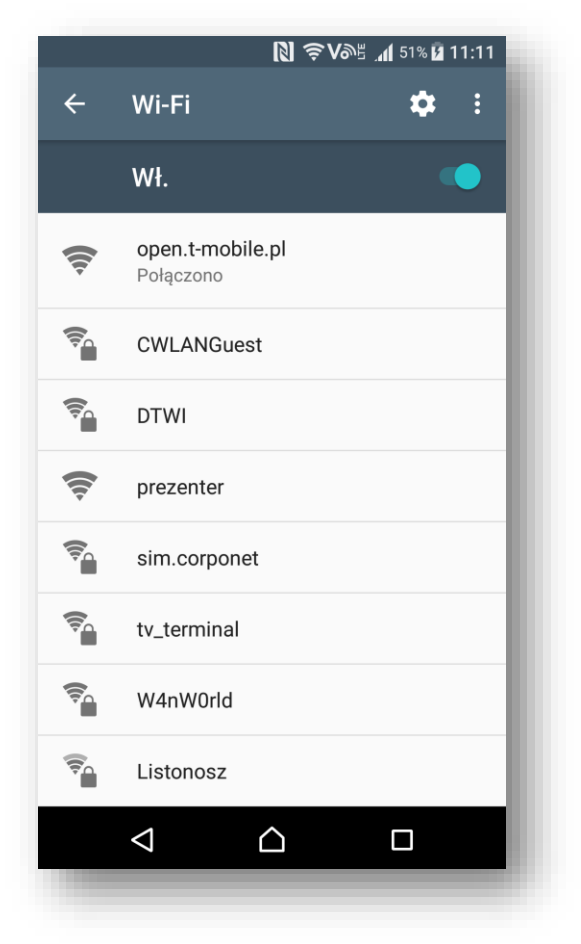

3. Sprawdź stan włączenia usługi w telefonie Aplikacje/Ustawienia/Więcej/Połączenia przez Wifi

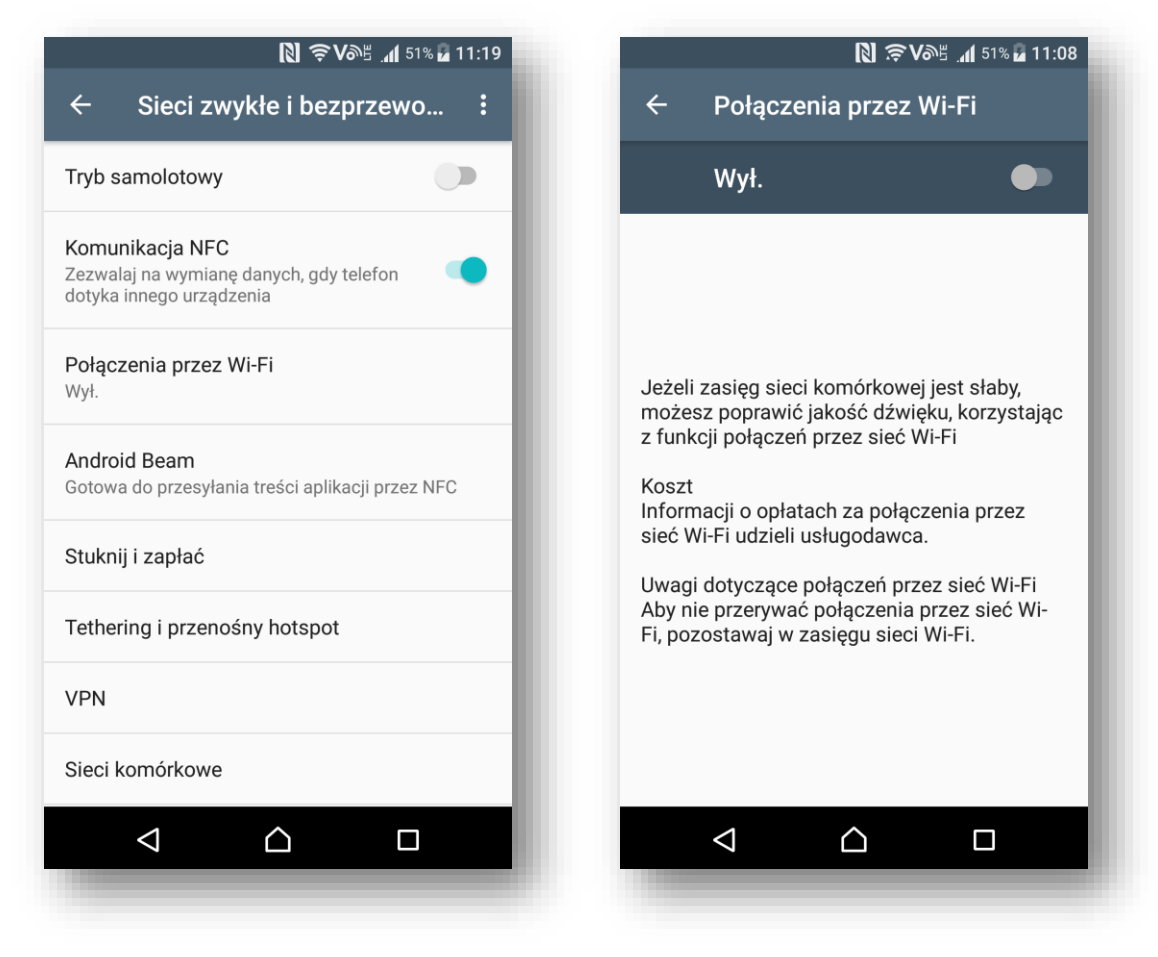

4. Przesuń w prawo klawisz "Włącz", aby włączyć usługę

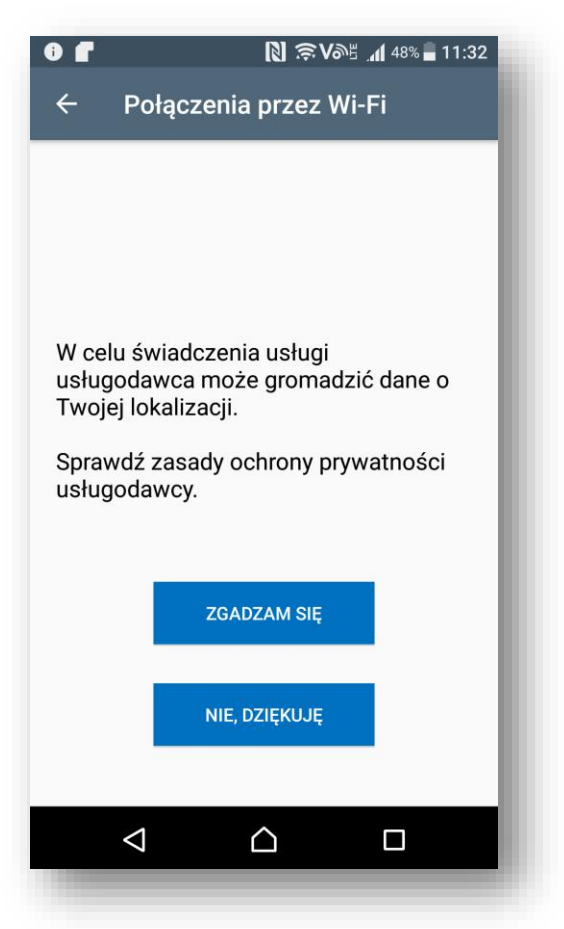

5. Wyraź zgodę na przesyłanie informacji o lokalizacji

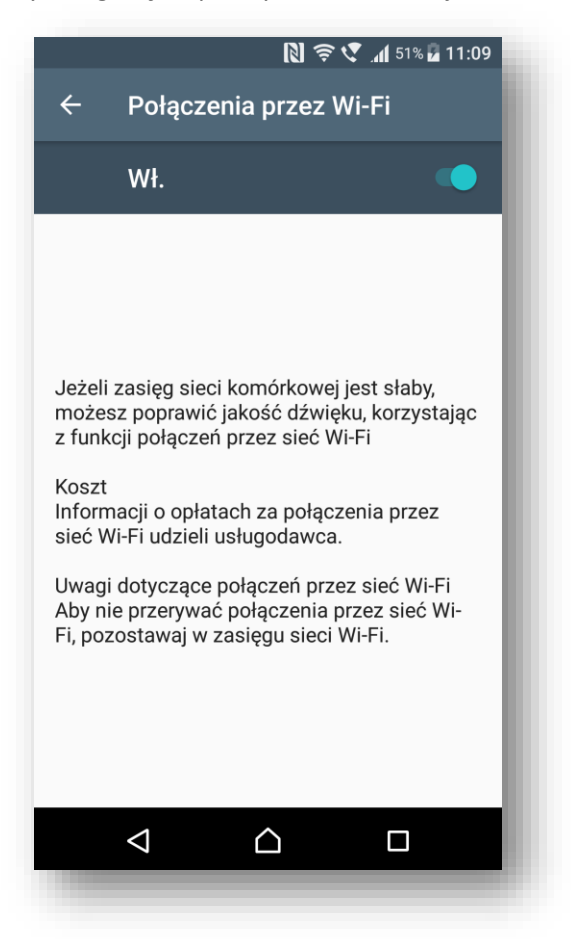

6. Potwierdzeniem włączenia usługi jest zmiana ikony VoLTE na VoWifi znajdującej się przy wskaźniku zasięgu w górnym pasku pulpitu

|             | 🕅 奈 🌾 📶 52% 🖬 10:28              |
|-------------|----------------------------------|
| Google      | • 🌵                              |
|             | 10<br>28<br>PON. 20.02           |
|             |                                  |
|             |                                  |
| Google      | MyBox Album Sklep Play           |
| Telefon Wia | adomości Aplikacje Chrome Aparat |
| ⊲           |                                  |

7. Zmianie ulegnie też nazwa sieci na T-Mobile.pl Wi-Fi widoczna na blokadzie ekranu

| 10<br>20<br>20<br>PON, 20.02 | T-Mobile.pl Wi-Fi | R \$ 4                  | . <b>⊪</b> 52% 🖥 🙁 |
|------------------------------|-------------------|-------------------------|--------------------|
| • с                          |                   | 10<br>29<br>PON., 20.02 |                    |
|                              | Ŷ                 | ô                       | ٥                  |

# Na przykładzie telefonu Samsung S6 edge G925F

## Podstawowe wymagania

- 1. Aktywna usługa LTE na karcie sim
- 2. Aktywne usługi VoLTE i VoWifi na karcie sim
- 3. Aktualna wersja oprogramowania w telefonie dla modelu S6 i S6 edge nie starsza niż:
  - i. **S6** G920FXXU4DPJD/XXU4DPIP/DPX4DPJ2
  - ii. **S6 edge** G925FXXU4DPJD/XXU4DPIP/DPX4DPJ2

### Ręczne włączenie usługi VoLTE na przykładzie telefonu Samsung S6 edge G925F

1. Sprawdź wersję oprogramowania telefonu za pomocą kodu \*#1234#

|                     | N 🗤 🗤 🗤 41% 🗎 10:35 |
|---------------------|---------------------|
| Version             |                     |
| AP : G925FXXS5DQA2  |                     |
| CP : G925FXXU4DPJD  |                     |
| CSC : G925FDPX4DPJ2 |                     |
|                     |                     |
|                     |                     |
|                     |                     |
|                     |                     |
|                     |                     |
|                     |                     |
|                     |                     |
|                     |                     |
|                     |                     |
|                     |                     |
|                     |                     |
|                     |                     |
|                     |                     |
|                     |                     |

2. Sprawdź stan włączenia usługi w telefonie Aplikacje/Ustawienia/Sieci telefonii komórkowej/VoLTE

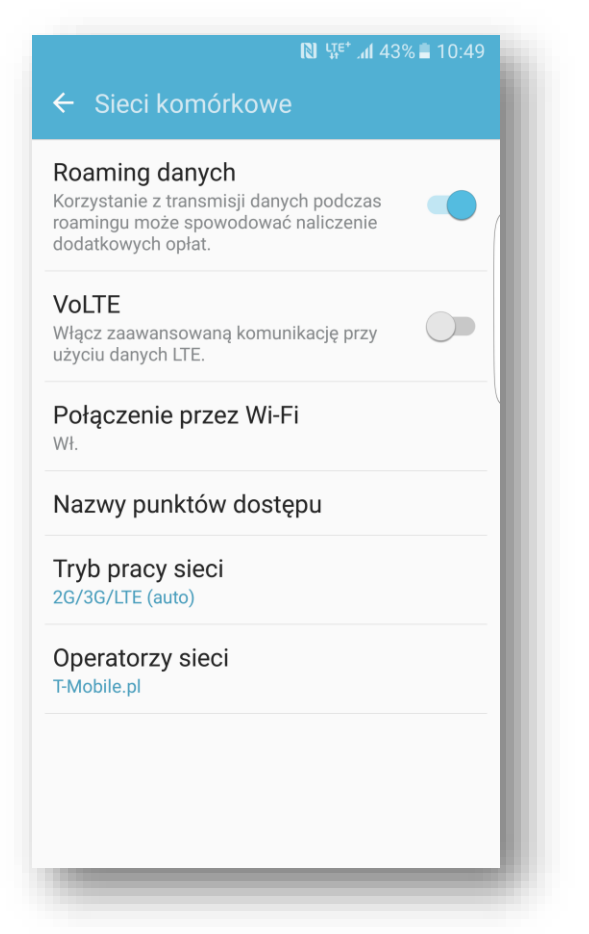

3. Przesuń w prawo klawisz "VoLTE", aby włączyć usługę

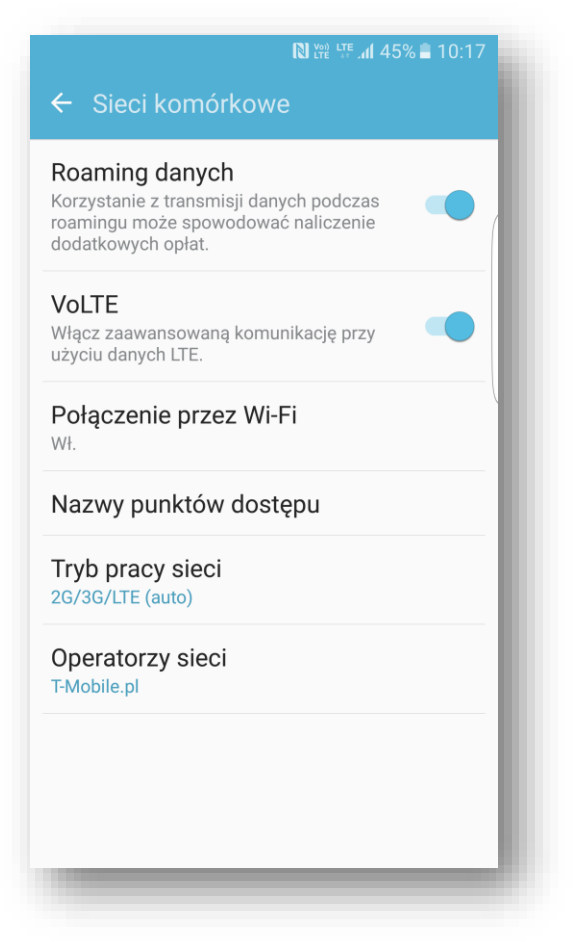

4. Potwierdzeniem włączenia usługi jest pojawienie się ikony VoLTE znajdującej się przy wskaźniku zasięgu w górnym pasku pulpitu

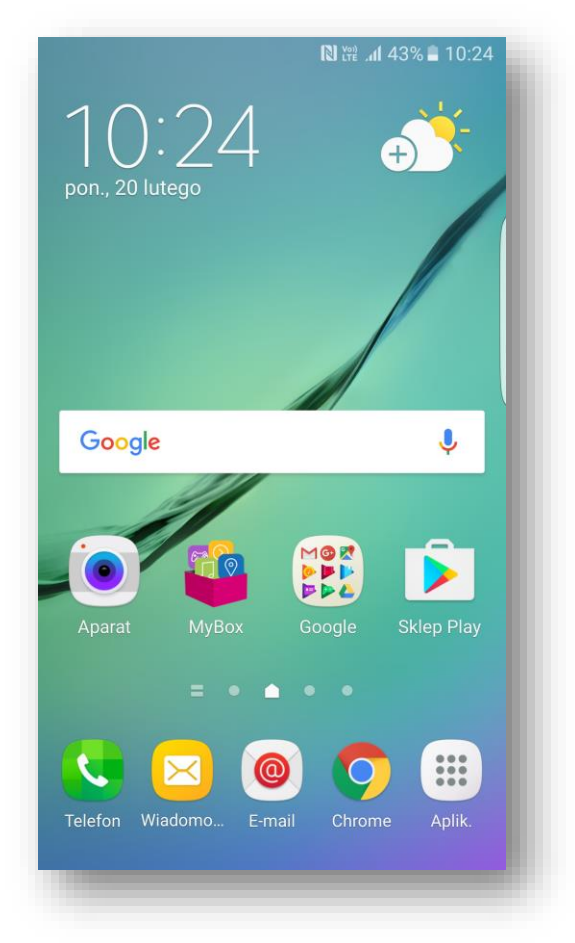

lub blokadzie ekranu

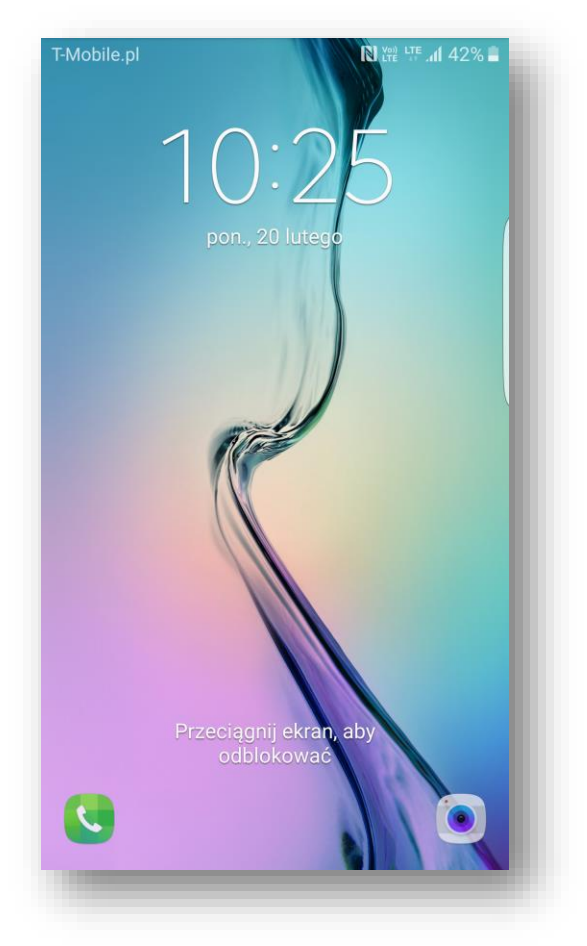

## Ręczne włączenie usługi VoWifi na przykładzie telefonu Samsung S6 edge

1. Sprawdź wersję oprogramowania telefonu za pomocą kodu \*#1234#

|                     | 🕅 🗤 🗤 🗤 🕯 10:35 |
|---------------------|-----------------|
| Version             |                 |
| AP : G925FXXS5DQA2  |                 |
| CP : G925FXXU4DPJD  |                 |
| CSC : G925FDPX4DPJ2 |                 |
|                     |                 |
|                     |                 |
|                     |                 |
|                     |                 |
|                     |                 |
|                     |                 |
|                     |                 |
|                     |                 |
|                     |                 |
|                     |                 |
|                     |                 |
|                     |                 |
|                     |                 |
|                     |                 |
|                     |                 |

2. Włącz Wi-Fi i podłącz się do aktywnego HotSpota

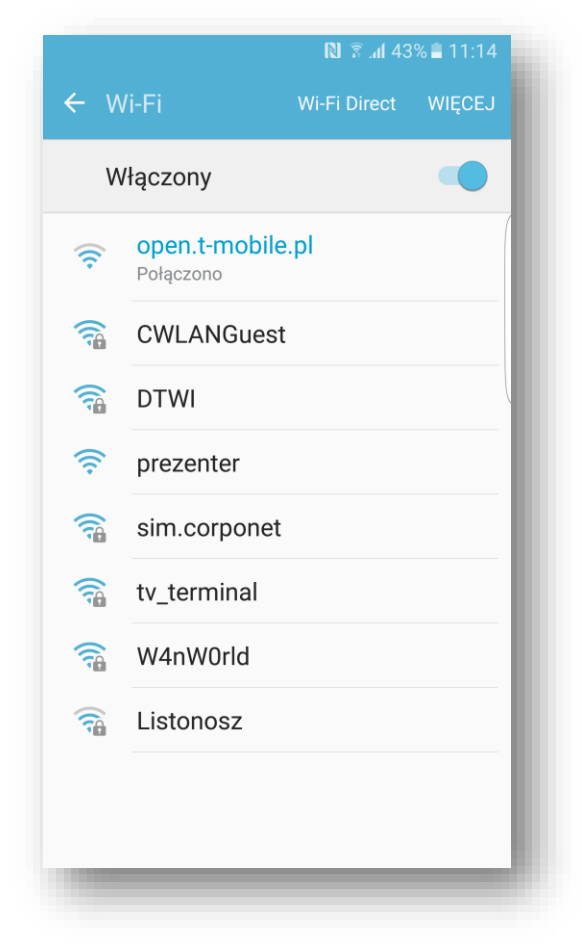

3. Sprawdź stan włączenia usługi w telefonie Aplikacje/Ustawienia/Sieci telefonii komórkowej/Połączenie przez Wi-Fi

|                          | 🕅 🛱 🗊 📶 43% 🛢 10:20 |  |
|--------------------------|---------------------|--|
| ← Połączenie przez Wi-Fi |                     |  |
| Wyłączony                |                     |  |
|                          | (                   |  |
|                          |                     |  |
|                          |                     |  |
|                          |                     |  |
|                          |                     |  |
|                          |                     |  |
|                          |                     |  |
|                          |                     |  |
|                          |                     |  |
|                          |                     |  |
|                          |                     |  |
|                          |                     |  |

4. Przesuń w prawo klawisz "Włącz", aby włączyć usługę

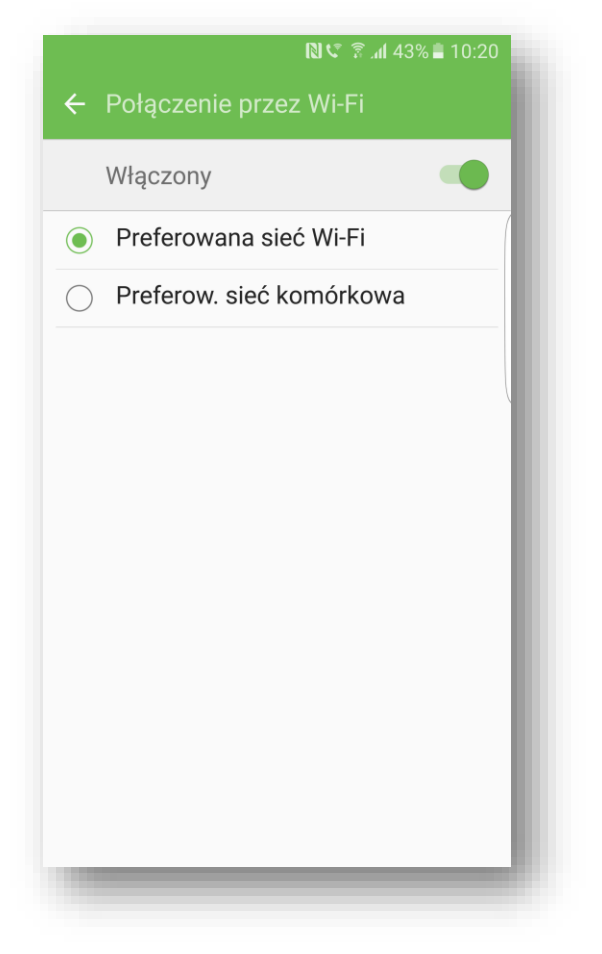

5. Potwierdzeniem włączenia usługi jest zmiana ikony VoLTE na VoWifi znajdującej się przy wskaźniku zasięgu w górnym pasku pulpitu

| 10:25<br>pon., 20 lutego | R ♥ \$            |
|--------------------------|-------------------|
| Google                   | Ŷ.                |
| Aparat MyBox             | Google Sklep Play |
| Telefon Wiadomo E-ma     | il Chrome Aplik.  |

6. Zmianie ulegnie też nazwa sieci na T-Mobile.pl Wi-Fi widoczna na blokadzie ekranu

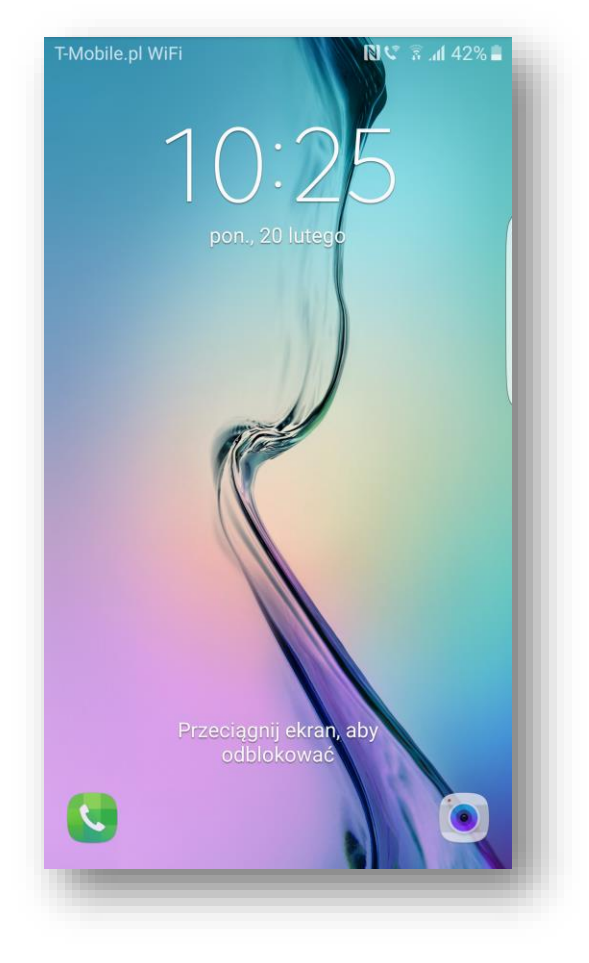